## Pay for Performance Increase – Using Paycheck Simulator to View New Hourly Rate

- 1. Using Google Chrome, access Employee Self Service (ESS) via the below link. <u>https://monroewi.munisselfservice.com/login.aspx</u>
- 2. Enter in your Employee ID number in the Username area and your Password then click Log in.

| Login                          |                       |
|--------------------------------|-----------------------|
| Username<br>employee ID # HERE |                       |
| Password                       | Forgot your username? |
|                                | Forgot your password? |
| Log in                         |                       |

3. Click on Pay/Tax Information on the far right side of the screen.

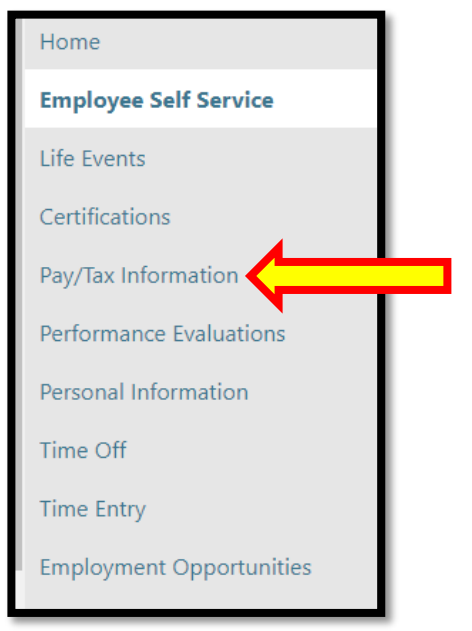

4. Click on Paycheck Simulator on the far right side of the screen.

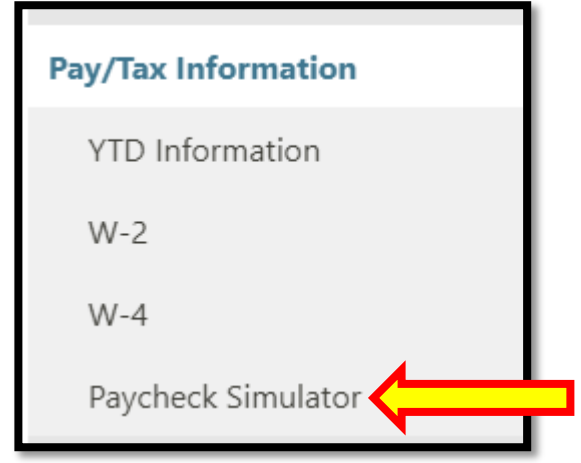

## 5. Your new hourly rate is visible in the box located directly under the Rate description.

| Paycheck Simulator              | r<br>duction cycles will reset the entire page. |            |                 | Π                        |              |            |               |
|---------------------------------|-------------------------------------------------|------------|-----------------|--------------------------|--------------|------------|---------------|
| Pay Details                     | Pav                                             | Hours      |                 | <b>V</b> <sub>Rate</sub> |              | Percentage | Amount        |
| PERSONNEL COORDINATOR<br>(6630) | REGULAR HOUR HRLY (100)                         | 80.00      |                 | \$\$.\$\$\$\$            |              | 0.00       | \$\$\$\$.\$\$ |
| 2020 or later W-4               | Marital                                         | Exemptions | Step 2 Checkbox | Dependents Amount        | Other Income | Deductions | _             |
| Federal Tax                     | Single or Married filing separately             | 0          |                 |                          |              |            |               |
| State Tax                       | SINGLE                                          | 0          |                 |                          |              |            |               |
| Local Tax                       | ~                                               | 0          |                 |                          |              |            |               |
| Deductions                      |                                                 |            |                 |                          |              |            |               |
| Description                     |                                                 |            |                 |                          |              |            | Amount        |
| ITEMS ORDERED FOR PURCHASE      |                                                 |            |                 |                          |              |            | 0.00          |
| ADDITIONAL LIFE INSURANCE       |                                                 |            |                 |                          |              |            | 0.00          |